## Steps to View and Print an Unofficial Transcript

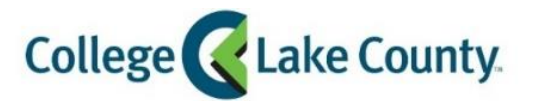

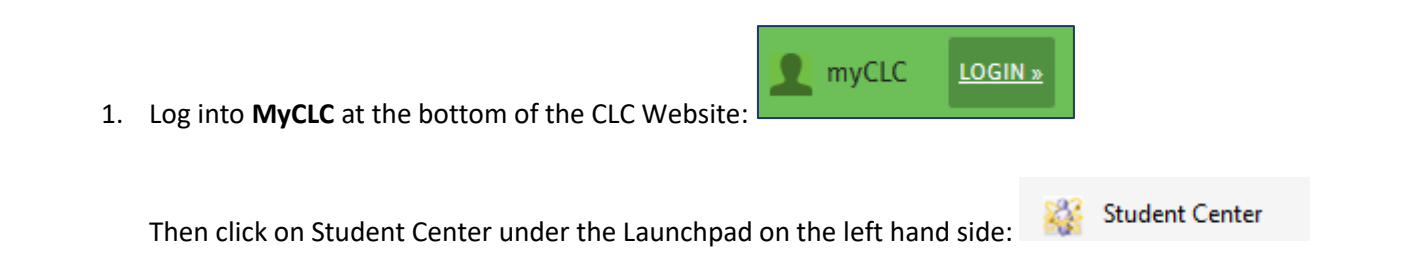

2. Click on the Academic Records tile on the Student Homepage:

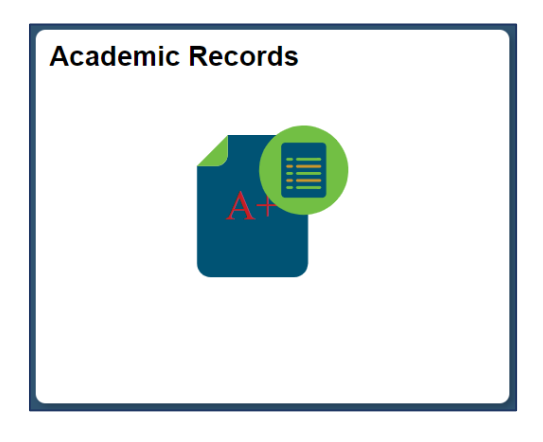

3. Click on View Unofficial Transcript on the left sidebar:

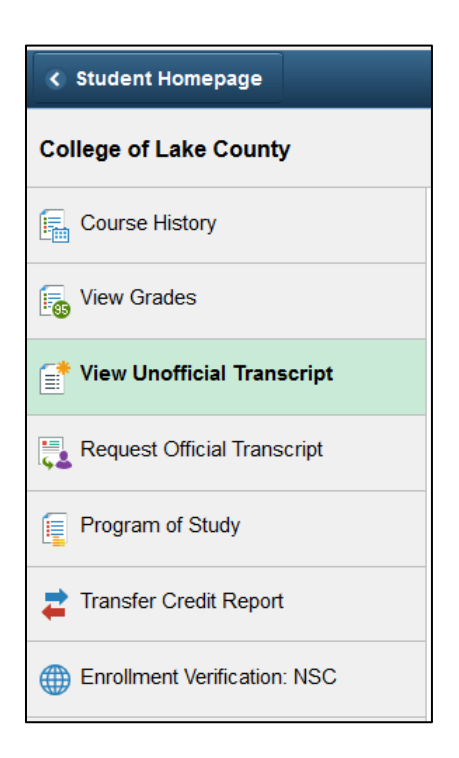

4. Click Submit:

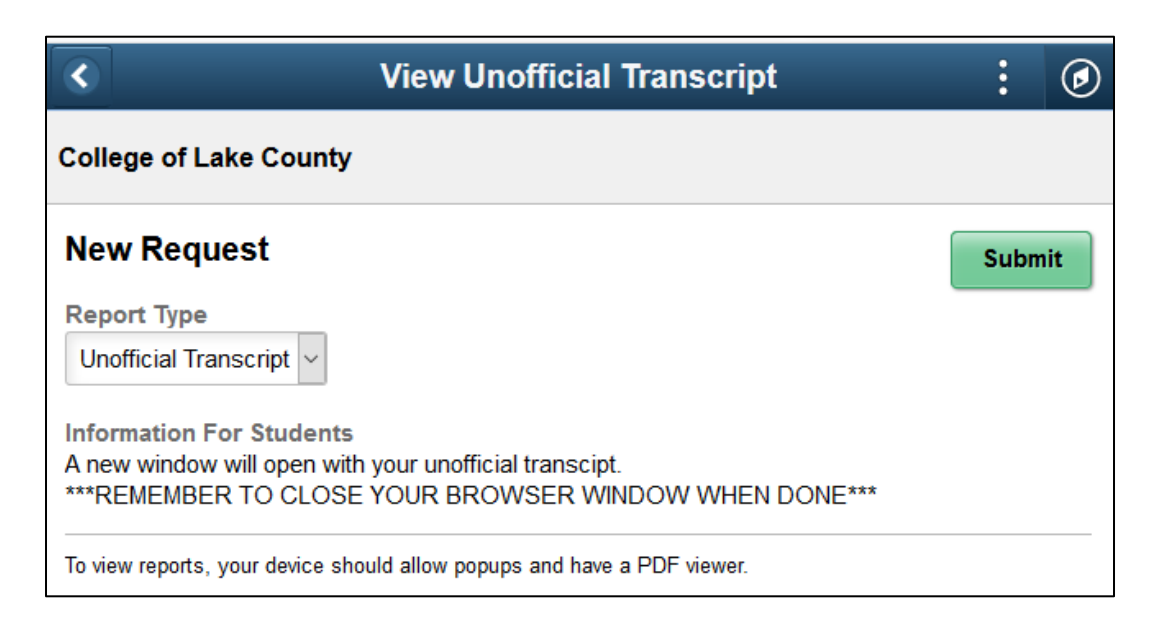

5. The Unofficial Transcript will open in a new window as a PDF. *Note: Turn off pop up blocker*